# ACH: Approvals

## Overview

ACH Approvals enable financial institutions (FIs) to configure, at the Focus Customer level, the number of approvals required on ACH payments. A minimum of 1 approval is required with a maximum of 3 approvals allowed. An ACH payment cannot process successfully without being fully approved. Partially approved entries remain in a state of **Needs Approval**.

Payments must be approved by the ACH Cut-off time and date displayed on the Payment Confirmation and Payment Detail page in order to process on time for the chosen payment date. For a payment designated **Same Day ACH**, it must be approved by the Same Day ACH Cut-off Time to process and settle today.

Users with approval privileges can approve ACH payments created by themselves or others. If an ACH payment requires 2 or 3 approvals, users with approval privileges can approve the payment and then choose to **Notify Approver(s)** and select other approvers to complete the approval process. If the user has **create only** or **create and approve other** privileges, the user has the option to **Notify Approver(s)**.

Once fully approved, the ACH payment processes accordingly.

# Approve and Notifying Approver(s)

ACH transactions can be approved only by individuals who are authorized to approve the specific ACH payment type e.g., PPD debit, PPD credit, CCD debit, etc. If a user does NOT have ACH approval privileges, they can notify other approvers that the payment is ready for approval. A payment must be in a **Needs Approval** status in order to be approved or to notify approvers.

A user who does not have ACH approval privileges may still be able to create a given type of transaction; however, that user must request that an authorized user approve the transaction before it can be processed. If the payment requires multiple approvals and the user has the appropriate approval privileges, they may 'Approve' once and then notify another approver for the next approval. In either case, the user may choose to notify one or more approvers who have appropriate privileges for the payment's transaction type that a payment is awaiting their action. Each approver receives a notification that an item requires approval. The approver can then access and approve the pending payment(s). **Note:** Payments with an auto-approve recurring frequency need to be approved only once, when the batch is created. If multiple approvers are required, only the first approver's approval is automatic and any subsequent approvals required can be made from the ACH Payments or Payment Detail page.

## **ACH Approvals**

Users can approve or notify approvers from a number of locations:

- 1. Confirmation page within payment creation or edit workflow
- 2. Payment detail page
- 3. Kebab menu on the ACH Payments page
- 4. Action bar on the ACH Payments page
  - 1. Confirmation page within payment creation or edit workflow

At the final confirmation step of creating a new ACH payment or editing an existing one, the user can click the **Approve** or the **Notify Approver(s)** button.

|             | Payment S<br>Your payment is p                                                                                  | Submitted                                                                   |  |
|-------------|----------------------------------------------------------------------------------------------------|-----------------------------------------------------------------------------|--|
| F<br>E<br>I | Payment requires 1 more approval.<br>pm EDT<br>Funding Account<br>Biz Savings *6381<br>Payment Date<br>4/3/2023 | Approve by 03/31/2023 at 05:45<br>To<br>3 Recipients<br>Frequency<br>Single |  |
|             | Amount<br>\$16.70<br>App<br>Notify Ap                                                                           | Tracking #<br>15559246<br>rove                                              |  |
|             | <u>≵</u> E:                                                                                                    | xport                                                                       |  |

• If the user has approval privileges and only one approval is required, clicking **Approve** authorizes the payment, and the user is redirected to the ACH Payments page where the payment now displays in an **Approved** status. If the payment requires more than one approval, after the initial approval, the payment remains in a **Needs Approval** status.

Both users with and without approval privileges can choose to Notify
 Approver(s). Once selected, the following page opens and the user can choose
 the approver(s) they want to notify. The user has the option of Select All or can
 select one or multiple approvers. The list of approvers displays only those users,
 who have privileges for the specific payment type. The Notify Approver(s) action
 leaves the payment in a Needs Approval status.

| ⑦ Help                                                                   | Notify Approvers                                                              | × |   | X<br>close |
|--------------------------------------------------------------------------|-------------------------------------------------------------------------------|---|---|------------|
| <ul> <li>Payment</li> <li>Payment to individuals (PPD)</li> </ul>        | Choose users to receive an approval request notification for this transaction |   | × |            |
| <ul> <li>Recipien</li> <li>5 Recipients<br/>\$35.76</li> </ul>           | <ul> <li>Jake Rose</li> <li>Kevin Patton</li> <li>Agents Inc</li> </ul>       |   |   |            |
| Processing Detai     Payment Date 03/23/2023     From Payroll Acct *5321 | <ul> <li>Leslie Chaffer</li> <li>AG Accounting</li> </ul>                     |   |   |            |
| Review & Submit                                                          | Send Notification Close                                                       |   |   |            |

#### 2. Payment detail page

Another way to approve is from the Payment Detail page. Users can reach this page by clicking the **Name** field on the ACH Payments page or expanding a transaction row and clicking on **See All Details** >. Payments that require approval must be in a **Needs Approval** status. To locate them more quickly, users can apply the **Status** filter for **Needs Approval** or use the toggle to **Only show items needing action**.

| Tiburor<br>Commu                               | n<br>Jinity Bank                                                             |                                                                   |                              |                             |                        | 0 4                                           | A 📌 🛠                                                            | Buffalo Mountain Sport   | ~   |
|------------------------------------------------|------------------------------------------------------------------------------|-------------------------------------------------------------------|------------------------------|-----------------------------|------------------------|-----------------------------------------------|------------------------------------------------------------------|--------------------------|-----|
| erview Acco                                    | unts 🗸 🦳 Payr                                                                | nents & Transfers 🚿                                               | $\sim$ Fraud Control $\sim$  | Reports $\vee$              | Other Services 🗸       | Cardhub SS                                    | 0 Fraud Prevention                                               |                          |     |
| CH Pay                                         | yments                                                                       | Show cut-off time                                                 | 95 V                         |                             |                        |                                               |                                                                  | ACH Paymer               | t ~ |
| Q Search nar                                   | me or tracking a                                                             | #                                                                 |                              |                             |                        |                                               |                                                                  |                          |     |
| Filter   Paym                                  | ent Date V Ac                                                                | count ~ Recipier                                                  | nt ~ Type ~ Statu            | us ∨ Amount ∨               | То                     | Type 💌                                        | Status T                                                         | y show items needing act | ion |
| > 5/26<br>Paym<br>from<br>holic                | 6/2023<br>ment date changed<br>15/29/2023 due to<br>day/weekend.             | HolidayT                                                          | 15559434                     | Payroll Acct *5321          | 4 Recipients           | Payment<br>Business                           | Needs 1 Approval     Approve by 05/24/2023 at     05:45 pm EDT   | \$74.43 CR :             |     |
| > 3/29                                         | 9/2023                                                                       | QAZ                                                               | 15559582                     | Basic Biz Checking<br>*0058 | 2 Recipients           | Payment<br>Individual                         | Needs 1 Approval                                                 | \$5.25 CR :              |     |
| > 3/2                                          | 3/2023                                                                       | LaterTater                                                        | 15559688                     | Biz Savings *6381           | Lori                   | Payment<br>Individual                         | Needs 1 Approval Approve by 03/21/2023 at 05: pm EDT             | \$6.00 CR :              |     |
| > 3/22                                         | 2/2023                                                                       | Kate                                                              | 15559516<br>Copy of 15559514 | Basic Biz Checking<br>*0058 | 4 Recipients           | Payment<br>Individual                         | Missed Cut-Off<br>You have missed the cut-off                    | \$950.00 CR :            |     |
|                                                |                                                                              | וד                                                                | his transaction requires     | 1 more approval. Appr       | ove by 05/24/2023      | at 05:45 pm ED1                               | r                                                                |                          |     |
| <b>olidayT</b><br>s is a great pay             | yment!                                                                       |                                                                   |                              |                             | Notify App             | prover(s)                                     | Approve Reject                                                   | More Action              | s ~ |
| Sta<br>Ty<br>Funding Accor<br>Payment D<br>Amo | tus <u>∧ Nee</u><br>ype Paymer<br>unt Payroll<br>vate 05/26/2<br>unt \$74.43 | ids Approval Vie<br>tt Business (CCD)<br>Acct *5321<br>2023<br>CR | ew Activity<br>)             |                             | Pay                    | /ment Frequen<br>Mer<br>Company &<br>Trackinş | cy Single<br>mo Hello there<br>ID Buffalo Mounta<br>g # 15559434 | ain   122456789          |     |
| 4 Recipie                                      | ents                                                                         |                                                                   |                              |                             |                        |                                               |                                                                  |                          |     |
| Trace #                                        | Name                                                                         | Contac                                                            | ct ID Account Type           | Account #                   | Routing #              | Prenote                                       | d/Verified Hold                                                  | Amount                   |     |
|                                                |                                                                              |                                                                   |                              |                             |                        |                                               |                                                                  |                          |     |
| 9235094                                        | Bradfor<br>Worksp                                                            | d<br>aces                                                         | Checking                     | 31749780                    | 123123123              |                                               |                                                                  | \$17.25 CR               |     |
| 9235094<br>9235096                             | Bradfor<br>Worksp<br>Collins                                                 | d<br>aces<br>& Jones                                              | Checking<br>Savings          | 31749780<br>948304709       | 123123123<br>021000018 | 3                                             |                                                                  | \$17.25 CR<br>\$53.99 CR |     |

• The user can choose to **Notify Approver(s)** to request approval. Once the pop-up window opens, the user can select **Select All** or select one or more approvers eligible to act upon this transaction.

| ← Back to ACH Payment                                       | \$                                                                                     |                                                                                                |                   |                          |   |                                               |                        |                |
|-------------------------------------------------------------|----------------------------------------------------------------------------------------|------------------------------------------------------------------------------------------------|-------------------|--------------------------|---|-----------------------------------------------|------------------------|----------------|
|                                                             |                                                                                        | Notify Approvers                                                                               |                   |                          | × |                                               |                        |                |
| HolidayT<br>This is a great payment                         | 1                                                                                      | Choose users to receive an transaction                                                         | n approval reques | st notification for this |   | ove F                                         | Reject                 | More Actions ~ |
| Status<br>Type<br>Funding Account<br>Payment Date<br>Amount | Needs Approval<br>Payment Business (<br>Payroll Acct *5321<br>05/26/2023<br>\$74.43 CR | <ul> <li>Jake Rose</li> <li>Kevin Patton</li> <li>Agents Inc</li> <li>Locia Choffor</li> </ul> |                   |                          |   | Single<br>Hello ther<br>Buffalo M<br>15559434 | e<br>ountain   12<br>4 | 2456789        |
| 4 Recipients                                                |                                                                                        | AG Accounting                                                                                  |                   |                          |   |                                               |                        |                |
| Trace #                                                     | Name                                                                                   | Cond E Natifications                                                                           | Class             |                          |   | ed                                            | Hold                   | Amount         |
| 9235094                                                     | Bradford<br>Workspaces                                                                 | Send S Notifications                                                                           | Close             |                          | _ |                                               |                        | \$17.25 CR     |
| 9235096                                                     | Collins & Jones                                                                        | Savings                                                                                        | 948304709         | 021000018                |   |                                               |                        | \$53.99 CR     |
| 9235098                                                     | Maria Howell-<br>Jones                                                                 | Savings                                                                                        | 318740990         | 123123123                |   |                                               |                        | \$1.18 CR      |

• If the user has appropriate privileges, they can **Approve** the transaction. A popup window opens to confirm the **Approve Payment** action.

| rePmt Ac                                                                | onfidential                                                                  | Appr          | ove                                 |                                    |                                     |                    |                      |                                  |
|-------------------------------------------------------------------------|------------------------------------------------------------------------------|---------------|-------------------------------------|------------------------------------|-------------------------------------|--------------------|----------------------|----------------------------------|
| les and Oranges                                                         |                                                                              | Do you        | want to approve this                | s payment? Payment w               | ill move to Approved                | Status.            | Reject               | More Actions                     |
| Status<br>Type<br>Funding Account                                       | ∧ Needs Approva<br>Payment Busines<br>Payroll Acct *532                      | l App<br>s (i | rove Payment                        | Cancel                             |                                     | Single             | e<br>lo Mountain   1 | 22456789                         |
| Payment Date<br>Amount                                                  | 03/29/2023<br>\$0.00 CR                                                      |               |                                     |                                    |                                     | паскіпд # 15559    | 9440                 |                                  |
| Payment Date<br>Amount<br>3 Recipients                                  | 03/29/2023<br>\$0.00 CR                                                      | Contact ID    | Account Type                        | Account é                          | Bouting #                           | Prepoted//verified | Hold                 | Amount                           |
| Payment Date<br>Amount<br>3 Recipients<br>Trace #                       | 03/29/2023<br>\$0.00 CR<br>Name<br>Bradford<br>Workspaces                    | Contact ID    | Account Type<br>Checking            | Account #<br>31749780              | Routing #<br>123123123              | Prenoted/Verified  | Hold                 | Amount<br>\$0.00 CR              |
| Payment Date<br>Amount<br>3 Recipients<br>Trace #<br>9235114<br>9235116 | 03/29/2023<br>\$0.00 CR<br>Name<br>Bradford<br>Workspaces<br>Collins & Jones | Contact ID    | Account Type<br>Checking<br>Savings | Account #<br>31749780<br>948304709 | Routing #<br>123123123<br>021000018 | Prenoted/Verified  | Hold                 | Amount<br>\$0.00 CR<br>\$0.00 CR |

• Approving the transaction shows a success message and the payment moves to an **Approved** status or remains in a **Needs Approval** status if additional approvals are required.

|                                                             |                                                                                |                              | Payment appr | oved. Processing begi | ns on 03/27/2023 |                                                    |                                        |              |
|-------------------------------------------------------------|--------------------------------------------------------------------------------|------------------------------|--------------|-----------------------|------------------|----------------------------------------------------|----------------------------------------|--------------|
| MorePmt Aca<br>Apples and Oranges                           | onfidential                                                                    |                              |              |                       |                  |                                                    | Unapprove                              | More Actions |
| Status<br>Type<br>Funding Account<br>Payment Date<br>Amount | Approved View<br>Payment Busine<br>Payroll Acct *53<br>03/29/2023<br>\$0.00 CR | Activity<br>ess (CCD)<br>321 |              |                       | Payme            | nt Frequency<br>Memo<br>Company & ID<br>Tracking # | Single<br>Buffalo Mountain<br>15559440 | 122456789    |
| 3 Recipients                                                |                                                                                |                              |              |                       |                  |                                                    |                                        |              |
| Trace # 🔺                                                   | Name                                                                           | Contact ID                   | Account Type | Account #             | Routing #        | Prenoted/Verif                                     | fied Hold                              | Amount       |
| 9235114                                                     | Workspaces                                                                     |                              | Checking     | 31/49/80              | 123123123        |                                                    |                                        | \$0.00 CR    |
| 9235116                                                     | Collins & Jones                                                                |                              | Savings      | 948304709             | 021000018        |                                                    |                                        | \$0.00 CR    |
| 9235118                                                     | Susan B                                                                        |                              | Checking     | 3819741409            | 123123123        |                                                    |                                        | \$0.00 CR    |
|                                                             |                                                                                |                              |              | Showing 3 recipier    | nts              |                                                    |                                        |              |

• The user may also choose to **Reject** the transaction if it does not meet the approval criteria. They must provide a reason for the rejection and press the **Reject Payment** button. If a payment is rejected, it goes into an **Approval Rejected** status.

| Reject                  | ×              |
|-------------------------|----------------|
| Please provide a reason | for rejection. |
| Enter reason            |                |
| Reject Payment          | Cancel         |
|                         | ounost         |

#### 3. Kebab menu on the ACH Payments page

Alternatively, the user can select **Notify Approver(s)**, **Approve** or **Reject** from the kebab menu at the end of the ACH payment row.

| > 3/23/2023 | Expenses1  | 15559302<br>Recur of<br>15558000 | Payroll Acct *5321          | 5 Recipients  | Payment<br>Individual | Approved<br>Processing begins on<br>03/21/2023<br>Show More ~               | \$35.76 CR <sup>1</sup>   |
|-------------|------------|----------------------------------|-----------------------------|---------------|-----------------------|-----------------------------------------------------------------------------|---------------------------|
| > 3/23/2023 | Нарру      | 15559694                         | Checking *2344              | 12 Recipients | Payment<br>Individual | Needs 1 Approval Approve by 03/21/2023 at 05:45 pm EDT                      | \$123.19 CR               |
| > 3/23/2023 | LaterTater | 15559688                         | Biz Savings *6381           | Lori          | Payment<br>Individual | Needs 1 Approval Approve by 03/21/2023 at 05:45 pm EDT                      | Approve<br>Reject<br>Edit |
| > 3/22/2023 | Bpre       | 15559630                         | Checking *2344              | 4 Recipients  | Payment<br>Individual | Missed Cut-Off<br>You have missed the cut-off<br>time. Please re-schedule   | Copy<br>Export            |
| > 3/22/2023 | Kate       | 15559516<br>Copy of 15559514     | Basic Biz Checking<br>*0058 | 4 Recipients  | Payment<br>Individual | Missed Cut-Off<br>You have missed the cut-off<br>time. Please re-schedule   | Delete                    |
| > 3/22/2023 | QAZ        | 15559582                         | Basic Biz Checking<br>*0058 | 2 Recipients  | Payment<br>Individual | A Missed Cut-Off<br>You have missed the cut-off<br>time. Please re-schedule | \$5.25 CR                 |

• Choosing Notify Approver(s) to request approval opens a pop-up window for the user to select Select All or select one or more approvers eligible to act upon this transaction.

| Filter | ł | Payment Date 🗸 Ac                                                              | count 🗸 Re | sinient v Type v Status v Amount v                                            |                  | Only sh                                                                 | ow items needin | g action |
|--------|---|--------------------------------------------------------------------------------|------------|-------------------------------------------------------------------------------|------------------|-------------------------------------------------------------------------|-----------------|----------|
|        |   | Pmt Date 🐨                                                                     | Name 🐨     | Notify Approvers                                                              | ×                | <ul> <li>•</li> </ul>                                                   | Amount          |          |
| >      |   | 5/26/2023<br>Payment date changed<br>from 5/29/2023 due to<br>holiday/weekend. | HolidayT   | Choose users to receive an approval request notification for this transaction |                  | eeds 1 Approval<br>a by 05/24/2023 at<br>m EDT                          | \$74.43 CR      | ÷        |
| >      |   | 3/29/2023                                                                      | QAZ        | <ul> <li>Select All</li> <li>Jake Rose</li> </ul>                             |                  | leeds 1 Approval<br>o by 03/27/2023 at<br>m EDT                         | \$5.25 CR       | :        |
| >      |   | 3/23/2023                                                                      | LaterTater | Kevin Patton     Agents Inc                                                   |                  | leeds 1 Approval<br>5 by 03/21/2023 at 05:45                            | \$6.00 CR       | :        |
| >      |   | 3/23/2023                                                                      | PmtToday   | Lestie Charter     AG Accounting                                              |                  | leeds 1 Approval<br>5 by 03/21/2023 at 05:45                            | \$123.19 CR     | :        |
| >      |   | 3/22/2023                                                                      | Kate       |                                                                               | uuat<br>Y        | lissed Cut-Off<br>ou have missed the cut-off<br>ime. Please re-schedule | \$950.00 CR     | :        |
| >      |   | 3/21/2023                                                                      | Agent      | 15559280 Payroli Acct *5321 2 Recipients Payme<br>Individ                     | ent<br>dual<br>Y | Missed Cut-Off<br>ou have missed the cut-off<br>ime. Please re-schedule | \$48.00 CR      | :        |

 If the user has appropriate privileges, they can Approve the transaction. A popup window opens to confirm the Approve Payment action. Approving the transaction moves it to an Approved status or remains in a Needs Approval status if additional approvals are required.

|     | Pmt Date 🐨                                                                     | Name 🐨     | Approve                      |                             |                       | ×                     | us 💌                                                                      | Amount      |   |
|-----|--------------------------------------------------------------------------------|------------|------------------------------|-----------------------------|-----------------------|-----------------------|---------------------------------------------------------------------------|-------------|---|
| > 🗆 | 5/26/2023<br>Payment date changed<br>from 5/29/2023 due to<br>holiday/weekend. | HolidayT   | Do you want to appro         | ve this payment? Payn       | nent will move to App | proved Status.        | Needs 1 Approval<br>rove by 05/24/2023 at<br>5 pm EDT                     | \$74.43 CR  | : |
| > 🗆 | 3/29/2023                                                                      | QAZ        | Approve Paymer               | nt Cancel                   | _                     | _                     | • Needs 1 Approval<br>rove by 03/27/2023 at<br>05/45 pm EDT               | \$5.25 CR   | : |
| > 🗆 | 3/23/2023                                                                      | LaterTater | 15559688                     | Biz Savings *6381           | Lori                  | Payment<br>Individual | Approve by 03/21/2023 at 05:45<br>pm EDT                                  | \$6.00 CR   | : |
| > 🗆 | 3/23/2023                                                                      | PmtToday   | 15559740                     | Checking *2344              | 12 Recipients         | Payment<br>Individual | Needs 1 Approval<br>Approve by 03/21/2023 at 05:45<br>pm EDT              | \$123.19 CR | : |
| > 🗆 | 3/22/2023                                                                      | Kate       | 15559516<br>Copy of 15559514 | Basic Biz Checking<br>*0058 | 4 Recipients          | Payment<br>Individual | Missed Cut-Off<br>You have missed the cut-off<br>time. Please re-schedule | \$950.00 CR | : |
| > 🗆 | 3/21/2023                                                                      | Agent      | 15559280                     | Payroll Acct *5321          | 2 Recipients          | Payment<br>Individual | Missed Cut-Off                                                            | \$48.00 CR  | : |

#### 4. Action bar on the ACH Payments page

The user can also approve a transaction via the action bar on the ACH Payments page by selecting one or more payments in a **Needs Approval** status by clicking on the **Approve** button. Alternatively, users can elect to **Notify Approver(s)**. Users cannot reject payments from the action bar. Users can only reject from the kebab menu or from the payment detail page.

| > 3/23/2023   | Expenses1  | 15559302<br>Recur of<br>15558000 | Payroll Acct *5321          | 5 Recipients  | Payment<br>Individual | Approved<br>Processing begins on<br>03/21/2023<br>Show More ~             | \$35.76 CR  | 1 |
|---------------|------------|----------------------------------|-----------------------------|---------------|-----------------------|---------------------------------------------------------------------------|-------------|---|
| > 🗸 3/23/2023 | Нарру      | 15559694                         | Checking *2344              | 12 Recipients | Payment<br>Individual | Needs 1 Approval Approve by 03/21/2023 at 05:45 pm EDT                    | \$123.19 CR | : |
| > 3/23/2023   | LaterTater | 15559688                         | Biz Savings *6381           | Lori          | Payment<br>Individual | Needs 1 Approval<br>Approve by 03/21/2023 at 05:45<br>pm EDT              | \$6.00 CR   | : |
| > 3/22/2023   | Bpre       | 15559630                         | Checking *2344              | 4 Recipients  | Payment<br>Individual | Missed Cut-Off<br>You have missed the cut-off<br>time. Please re-schedule | \$210.00 CR | : |
| >3/22/2023    | Kate       | 15559516<br>Copy of 15559514     | Basic Biz Checking<br>*0058 | 4 Recipients  | Payment<br>Individual | Missed Cut-Off<br>You have missed the cut-off<br>time. Please re-schedule | \$950.00 CR | ł |
| > : 1 selecte | d Approve  | Notify Approver(s)               | Copy Export                 | Create Report | Del                   | ete                                                                       | R           | ÷ |

• When the user chooses **Notify Approver(s)** button from the bottom of the **ACH Payments** page, the **Transaction Approval Options** page opens.

| ending Approvals                                                          |                      |                           |                     |                           |                           |
|---------------------------------------------------------------------------|----------------------|---------------------------|---------------------|---------------------------|---------------------------|
|                                                                           |                      |                           |                     |                           |                           |
| TRANSACTION SET - 1                                                       |                      |                           |                     |                           |                           |
| AUTHORIZED APPROVERS FOR THI                                              | S TRANSACTION S      | ET - 1 ONLY:              |                     |                           |                           |
| The following authorized approvers m                                      | ay authorize the fol | lowing transactions only. |                     |                           |                           |
|                                                                           | Select Individual    | Approver \$               |                     |                           |                           |
| TRANSACTION SET APPROVER(S):                                              |                      |                           |                     |                           |                           |
| TRANSACTION SET APPROVER(S):<br>Batch Name                                | SEC Code             | Batch Type                | Tracking #          | Effective Date            | Batch Totals              |
| TRANSACTION SET APPROVER(S):<br>Batch Name<br>LaterTater<br>Savings:*6381 | SEC Code PPD         | Batch Type<br>Credit      | Tracking # 15559688 | Effective Date 03/23/2023 | Batch Totals<br>\$6.00 CR |
| TRANSACTION SET APPROVER(S):<br>Batch Name<br>LaterTater<br>Savings:*6381 | SEC Code<br>PPD      | Batch Type Credit         | Tracking #          | Effective Date 03/23/2023 | Batch Totals<br>\$6.00 CR |

• The user must choose one Transaction Set Approver from the dropdown list and then click the Request Approval button.

| ending Approvals                                                                                                    |                                                                                |            |                |              |
|----------------------------------------------------------------------------------------------------|--------------------------------------------------------------------------------|------------|----------------|--------------|
|                                                                                                    |                                                                                |            |                |              |
| TRANSACTION SET - 1                                                                                                 |                                                                                |            |                |              |
| UTHORIZED APPROVERS FOR THIS                                                                                        | S TRANSACTION SET - 1 ONLY                                                     |            |                |              |
| AUTHORIZED APPROVERS FOR THIS<br>The following authorized approvers m                                               | IS TRANSACTION SET - 1 ONLY:<br>nay authorize the following transactions only. |            |                |              |
| AUTHORIZED APPROVERS FOR THIS<br>The following authorized approvers m<br>TRANSACTION SET APPROVER(S):               | IS TRANSACTION SET - 1 ONLY:<br>may authorize the following transactions only. |            |                |              |
| AUTHORIZED APPROVERS FOR THIS<br>The following authorized approvers m<br>TRANSACTION SET APPROVER(S):<br>Batch Name | IS TRANSACTION SET - 1 ONLY:<br>may authorize the following transactions only. | Tracking # | Effective Date | Batch Totals |
| AUTHORIZED APPROVERS FOR THIS<br>The following authorized approvers m<br>TRANSACTION SET APPROVER(S):<br>Batch Name | IS TRANSACTION SET - 1 ONLY:<br>may authorize the following transactions only. | Tracking # | Effective Date | Batch Te     |

**NOTE:** The user can select only one authorized approver using this Notify Approver method.

• If multiple and varying payment types are selected to approve at one time, the eligible approvers can differ per transaction. In this case, the user selects one approver per transaction set.

| TRANSACTIONS APPROVER(S)                                                                                                    | elect individual App                                                                                                    | prover                                                                                                    |                                                                                                    |                                                                                                    |                                                                                                    |
|----------------------------------------------------------------------------------------------------|----------------------------------------------------------------------------------------------------|----------------------------------------------------------------------------------------------------|----------------------------------------------------------------------------------------------------|----------------------------------------------------------------------------------------------------|----------------------------------------------------------------------------------------------------|
| د<br>م                                                                                                    | lake Rose (Primary 8<br>Igents Inc (Primary                                                                                                    | Email @gmail.com)<br>Email @apiture.com)                                                                                                    |                                                                                                    |                                                                                                    |                                                                                                    |
| ending Approvals                                                                                                    | evin Patton (Primar                                                                                                    | y Email @apiture.com)                                                                                                    |                                                                                                    |                                                                                                    |                                                                                                    |
|                                                                                                    | eslie Chaffer (Prima                                                                                                    | ary Email (pyopmail.com)                                                                                                    |                                                                                                    |                                                                                                    |                                                                                                    |
| TRANSACTION SET - 1                                                                                                    |                                                                                                    |                                                                                                    |                                                                                                    |                                                                                                    |                                                                                                    |
| AUTHORIZED APPROVERS FOR THIS                                                                                                    | S TRANSACTION S                                                                                                    | ET -1 ONLY:                                                                                                    |                                                                                                    |                                                                                                    |                                                                                                    |
| The following authorized approvers m<br>approver selection for this transaction                                                                                                    | ay authorize the fol<br>n set will override an                                                                                                    | lowing transactions only - sel<br>n overall approver selection m                                                                                                    | ect ONE approver or select a<br>ade on this page                                                                                                    | n approver for all transactions on the page using                                                                                                    | the option at the top of this page. An                                                                                                    |
| TRANSACTION SET APPROVER(S):                                                                                                    | Select Individual                                                                                                    | Approver \$                                                                                                    |                                                                                                    |                                                                                                    |                                                                                                    |
| Batch Name                                                                                                    | SEC Code                                                                                                    | Batch Type                                                                                                    | Tracking #                                                                                                    | Effective Date                                                                                                    | Batch Tot                                                                                                    |
| Happy<br>Checking:*2344                                                                                                    | PPD                                                                                                    | Credit                                                                                                    | 15559694                                                                                                    | 03/23/2023                                                                                                    | \$123.190                                                                                                    |
| TRANSACTION SET - 2<br>AUTHORIZED APPROVERS FOR THI:<br>The following suchorized approvers m                                                                                                    | S TRANSACTION S                                                                                                    | ET - 2 ONLY:<br>Jowing transactions only - sel                                                                                                    | ect ONE approver or select a                                                                                                    | n approver for all transactions on the page using                                                                                                    | the option at the top of this page. An                                                                                                    |
| TRANSACTION SET - 2<br>AUTHORIZED APPROVERS FOR THI<br>The following authorized approvers in<br>AUTHORIZED APPROVERS FOR THIS<br>The following authorized approvers in<br>approver selection for this transaction                                                                                                    | S TRANSACTION S<br>say authorize the fol<br>o I MANSAW. I UNIX S<br>ay authorize the fol<br>n set will override an                                                                                                    | ET - 2 ONLY:<br>lowing transactions only - sei<br>E + - 1 Oru.1:<br>lowing transactions only - sei<br>n overall approver selection m                                                                                                    | ect ONE approver or select a<br>set ONE approver or select a<br>ade on this page                                                                                                    | n approver for all transactions on the page using<br>n approver for all transactions on the page using                                                                                                    | the option at the top of this page. An<br>the option at the top of this page. An                                                                                                 |
| TRANSACTION SET - 2<br>AUTHORIZED APPROVERS FOR THII<br>The following authorized approvers in<br>AUTHORIZED APPROVERS FOR THI<br>The following authorized approvers in<br>approver selection for this transaction<br>TRANSACTION SET APPROVER[5]:                                                                                                    | S TRANSACTION S<br>ay authorize the fol<br>s IMANSMUTION S<br>ay authorize the fol<br>n set will override an<br>Jake Rose (Frima                                                                                                    | ET - 2 ONLY:<br>Lowing transactions only - sei<br>E + 1 UMLT:<br>Lowing transactions only - sei<br>n overall approver selection m<br>ury Email (ggmail.com 💠                                                                                                    | ect ONE approver or select a<br>ect ONE approver or select a<br>ade on this page                                                                                                    | n approver for all transactions on the page using<br>n approver for all transactions on the page using                                                                                                    | the option at the top of this page. An<br>the option at the top of this page. An                                                                                                 |
| TRANSACTION SET - 2<br>AUTHORIZED APPROVERS FOR THI<br>The following suthorized approvers m<br>AUTHORIZED APPROVERS FOR THIS<br>The following authorized approvers m<br>approver selection for this transaction<br>TRANSACTION SET APPROVER[S]:<br>Batch Name                                                                                                    | S TRANSACTION S<br>ay authorize the fol<br>I MARTAM. HUND S<br>y authorize the fol<br>n set will override at<br>Jake Rose (Prima<br>SEC Code                                                                                                    | ET - 2 ONLY:<br>lowing transactions only - sel<br>E + - 1 OMLY:<br>lowing transactions only - sel<br>n overall approver selection m<br>ry Email @gmail.com \$<br>Batch Type                                                                                                    | ect ONE approver or select a<br>set ONE approver or select a<br>ade on this page<br>Tracking #                                                                                             | n approver for all transactions on the page using<br>n approver for all transactions on the page using<br>Effective Date                                                                                                    | the option at the top of this page. An<br>the option at the top of this page. An<br>Batch Tot                                                                                    |
| TRANSACTION SET - 2<br>AUTHORIZED APPROVERS FOR THI<br>The following authorized approvers an<br>approver selection for this transaction<br>TRANSACTION SET APPROVER(S):<br>Batch Name<br>Happy<br>Checking:*2344                                                                                                    | S TRANSACTION S<br>ay authorize the fol<br>is InAMSWIUW 3<br>ay authorize the fol<br>s at will override an<br>Jake Rose (Prima<br>SEC Code<br>PPD                                                                                                | ET - 2 ONLY:<br>Jowing transactions only - sel<br>E - 1 UNLT:<br>Jowing transactions only - sel<br>to a verall approver selection m<br>my Email @gmail.com<br>Batch Type<br>Credit                                                                                                    | ect ONE approver or select a<br>ect ONE approver or select a<br>ade on this page<br>Tracking #<br>15559694                                                                                 | n approver for all transactions on the page using<br>n approver for all transactions on the page using<br>Effective Date<br>03/23/2023                                                                                      | the option at the top of this page. An<br>the option at the top of this page. An<br>Batch Tot<br>\$123.19 (                                                                      |
| TRANSACTION SET - 2<br>AUTHORIZED APPROVERS FOR THI<br>The following authorized approvers in<br>AUTHORIZED APPROVER FOR THIS<br>The following authorized approvers in<br>approver selection for this transaction<br>TRANSACTION SET APPROVER[S]:<br>Batch Name<br>Happy<br>Checking:*2344                                                                                                    | S TRANSACTION S<br>say authorize the fol<br>I HANTAW. HUND S<br>and authorize the fol<br>is set will override an<br>Jake Rose (Prima<br>SEC Code<br>PPD                                                                                          | ET - 2 ONLY:<br>lowing transactions only - sel<br>E + - 1 OWL 7:<br>lowing transactions only - sel<br>n overall approver selection m<br>ry Email (sgmail.com \$<br>Batch Type<br>Credit                                                                                                    | ect ONE approver or select a<br>ect ONE approver or select a<br>ade on this page<br>Tracking #<br>15559694                                                                                 | n approver for all transactions on the page using<br>n approver for all transactions on the page using<br>Effective Date<br>03/23/2023                                                                                      | the option at the top of this page. An<br>the option at the top of this page. An<br>Batch Tot<br>\$123.191                                                                       |
| TRANSACTION SET - 2<br>AUTHORIZED APPROVERS FOR THI<br>The following authorized approvers m<br>approver selection for this transaction<br>TRANSACTION SET APPROVER(S):<br>Batch Name<br>Happy<br>Checking:*2344                                                                                                    | S TRANSACTION S<br>ay authorize the fol<br>is InANSMINN a<br>ay authorize the fol<br>set will override an<br>Jake Rose (Prima<br>SEC Code<br>PPD                                                                                                 | ET - 2 ONLY:<br>Jowing transactions only - sel<br>E - 1 UNLT:<br>Jowing transactions only - sel<br>n overall approver selection m<br>my Email @gmail.com<br>Batch Type<br>Credit                                                                                                    | ect ONE approver or select a<br>ect ONE approver or select a<br>ade on this page<br>Tracking #<br>15559694                                                                                 | n approver for all transactions on the page using<br>n approver for all transactions on the page using<br>Effective Date<br>03/23/2023                                                                                      | the option at the top of this page. An<br>the option at the top of this page. An<br>Batch Tot<br>\$123.19 (                                                                      |
| TRANSACTION SET - 2<br>AUTHORIZED APPROVERS FOR THI<br>The following authorized approvers an<br>approver selection for this transaction<br>TRANSACTION SET APPROVER[5]:<br>Batch Name<br>Happy<br>Checking:*2344<br>TRANSACTION SET - 2<br>AUTHORIZED APPROVERS FOR THIC<br>The following authorized approvers on<br>approver selection for this transaction                                                                                                    | S TRANSACTION S<br>ay authorize the fol<br>is IRMATWIL INFO<br>as a twill override an<br>SEC Code<br>PPD<br>S TRANSACTION S<br>ay authorize the fol<br>is set will override an                                                                   | ET - 2 ONLY:<br>lowing transactions only - set<br>Is - 1 UNLT:<br>lowing transactions only - set<br>is - 1 UNLT:<br>lowing transactions only - set<br>Credit<br>ET - 2 ONLY:<br>lowing transactions only - set<br>n overall approver selection on                                                               | ect ONE approver or select a<br>ade on this page<br>Tracking #<br>15559694<br>ect ONE approver or select a<br>ade on this page                                                             | n approver for all transactions on the page using<br>n approver for all transactions on the page using<br>Effective Date<br>03/23/2023                                                                                      | the option at the top of this page. An<br>the option at the top of this page. An<br>Batch Tot<br>\$123.19 (<br>\$123.19 (                                                        |
| TRANSACTION SET - 2<br>AUTHORIZED APPROVERS FOR THI<br>The following authorized approvers m<br>approver selection for this transaction<br>TRANSACTION SET APPROVER[S]:<br>Batch Name<br>Happy<br>Checking:*2344<br>TRANSACTION SET - 2<br>AUTHORIZED APPROVERS FOR THI<br>The following authorized approvers m<br>approver selection for this transaction<br>TRANSACTION SET APPROVER[S]:                                                                                                    | S TRANSACTION S<br>ay authorize the fol<br>I MARKAL HUNG S<br>y authorize the fol<br>I set will override an<br>SEC Code<br>PPD<br>S TRANSACTION S<br>TRANSACTION S<br>TRANSACTION S<br>Jake Rose (Prime                                          | ET - 2 ONLY:<br>lowing transactions only - set<br>B - 1 - 0 MLT:<br>lowing transactions only - set<br>n overall approver selection m<br>ry Email (sgmail.com +<br>Credit<br>ET - 2 ONLY:<br>lowing transactions only - set<br>n overall approver selection m                                                    | ect ONE approver or select a<br>ade on this page<br>Tracking †<br>15559694<br>ect ONE approver or select a<br>ade on this page                                                             | n approver for all transactions on the page using<br>n approver for all transactions on the page using<br>Effective Date<br>03/23/2023                                                                                      | the option at the top of this page. An<br>the option at the top of this page. An<br>Batch Tot<br>\$123.19 (<br>\$123.80                                                          |
| TRANSACTION SET - 2<br>AUTHORIZED APPROVERS FOR THI<br>The following authorized approvers an<br>approver selection for this transaction<br>TRANSACTION SET APPROVER[S]:<br>Batch Name<br>Happy<br>Checking:*2344<br>TRANSACTION SET - 2<br>AUTHORIZED APPROVERS FOR THI:<br>The following authorized approvers m<br>approver selection for this transaction<br>TRANSACTION SET APPROVERS[S]:<br>Batch Name                                                                                                    | S TRANSACTION S<br>ay authorize the fol<br>is inanism. Hum is<br>y authorize the fol<br>in set will override an<br>SEC Code<br>PPD<br>S TRANSACTION S<br>ay authorize the fol<br>is set will override an<br>Jake Rose (Primo<br>SEC Code         | ET - 2 ONLY:<br>Iowing transactions only - sel<br>t - 1 ONLY:<br>Iowing transactions only - sel<br>n overall approver selection of<br>approver selection of<br>Batch Type<br>Credit<br>ET - 2 ONLY:<br>Iowing transactions only - sel<br>n overall approver selection of<br>ry Emeil @gmail.com +<br>Batch Type | ect ONE approver or select a<br>ade on this page<br>Tracking #<br>15559694<br>ect ONE approver or select a<br>vade on this page                                                            | n approver for all transactions on the page using<br>n approver for all transactions on the page using<br>Effective Date<br>03/23/2023                                                                                      | the option at the top of this page. An<br>the option at the top of this page. An<br>Batch Tot:<br>\$123.19 C<br>the option at the top of this page. An<br>Batch Tot:             |
| TRANSACTION SET - 2 AUTHORIZED APPROVERS FOR THIL The following authorized approvers m approver selection for this transaction TRANSACTION SET APPROVER[S]: Batch Name Happy Checking:*2344 TRANSACTION SET - 2 AUTHORIZED APPROVERS FOR THIL The following authorized approvers m approver selection for this transaction TRANSACTION SET APPROVER[S]: Batch Name LaterTater Savings:*6381                                                                                                    | S TRANSACTION S<br>ay authorize the fol<br>I MARKAN LINUS<br>y authorize the fol<br>in set will override an<br>SEC Code<br>PPD<br>S TRANSACTION S<br>ay authorize the fol<br>Jake Rose (Prima<br>SEC Code<br>Jake Rose (Prima<br>SEC Code<br>PPD | ET - 2 ONLY:<br>Jowing transactions only - sel<br>E - 1 ONLT:<br>Jowing transactions only - sel<br>a verall approver selection of<br>Batch Type<br>Credit<br>ET - 2 ONLY:<br>Jowing transactions only - sel<br>n overall approver selection of<br>Patch Type<br>Eatch Type<br>Credit                            | ect ONE approver or select a<br>acte ONE approver or select a<br>ade on this page<br>Tracking #<br>15559694<br>ect ONE approver or select a<br>adde on this page<br>Tracking #<br>15559688 | n approver for all transactions on the page using<br>n approver for all transactions on the page using<br>Effective Date<br>03/23/2023                                                                                      | the option at the top of this page. An<br>the option at the top of this page. An<br>Batch Tot<br>\$123.19 (<br>\$123.19 (<br>Batch Tot<br>Batch Tot<br>S6.00 (                   |
| TRANSACTION SET - 2 AUTHORIZED APPROVERS FOR THIS The following authorized approvers m approver selection for this transaction TRANSACTION SET APPROVER[5]: Batch Name Happy Checking:*2344 TRANSACTION SET - 2 AUTHORIZED APPROVERS FOR THIS The following authorized approvers an approver selection for this transaction TRANSACTION SET APPROVERS FOR THIS The following authorized approvers an approver selection for this transaction TRANSACTION SET APPROVERS FOR THIS The following authorized approvers an approver selection for this transaction TRANSACTION SET APPROVERS FOR THIS The following authorized approvers an approver selection for this transaction TRANSACTION SET APPROVER[5]: Batch Name Later Tater Savings:*6381 | S TRANSACTION S<br>ay authorize the fol<br>is IRANSW. Universitie and<br>Jake Rose (Prima<br>SEC Code<br>PPD<br>S TRANSACTION S<br>ay authorize the fol<br>is set will override and<br>Jake Rose (Prima<br>SEC Code<br>PPD                       | ET - 2 ONLY:<br>lowing transactions only - set<br>t - 1 UNLT:<br>lowing transactions only - set<br>t - 2 ONLY:<br>Credit<br>ET - 2 ONLY:<br>lowing transactions only - set<br>n overall approver selection or<br>ry Emsil @gmail.com +<br>Eatch Type<br>Credit                                                  | ect CNE approver or select a<br>ade on this page<br>Tracking #<br>15559694<br>ect CNE approver or select a<br>ade on this page<br>Tracking #<br>15559688                                   | n approver for all transactions on the page using<br>n approver for all transactions on the page using<br>Effective Date<br>03/23/2023<br>n approver for all transactions on the page using<br>Effective Date<br>03/23/2023 | the option at the top of this page. An<br>the option at the top of this page. An<br>Batch Tot:<br>\$123.19 C<br>the option at the top of this page. An<br>Batch Tot:<br>\$6.00 C |

• Clicking **Request Approval** opens the **Approval Request Summary** page, where the status of the approval request sent to the selected approver is displayed as shown below:

| verview                    | Accounts 🗸                         | Paymen                      | ıts & Transfers ∨    | Fraud Control           | ∼ Reports    | ✓ Other Services ✓        | Cardhub SSO          | Fraud Prevention                                                                                                    | ?                                                                  |
|----------------------------|------------------------------------|-----------------------------|----------------------|-------------------------|--------------|---------------------------|----------------------|----------------------------------------------------------------------------------------------------|--------------------------------------------------------------------|
|                            |                                    |                             |                      |                         |              |                           |                      | ACH Edit Cut-off Time: 8:02 a<br>Next ACH Add Cut-off Time: 3<br>Final ACH Add Cut-off Time: 5<br>Same Day ACH Add Cut-off Ti | m EDT 03/22/2023<br>3:55 pm EDT<br>5:45 pm EDT<br>ime: 3:55 pm EDT |
| Approval<br>In alert has t | l Request Su                       | Jmmary<br>gnated below red  | questing the user to | approve the transaction | on(s).       |                           |                      |                                                                                                    |                                                                    |
| Pend                       | ing Appr                           | ovals - A                   | Approver L           | ogin Requi              | red          |                           |                      |                                                                                                    |                                                                    |
| TRAN                       | NSACTION S                         | SET - 1 -                   |                      |                         |              |                           |                      |                                                                                                    |                                                                    |
| Batch N                    | lame                               | SEC Code                    | Tracking #           | Effective Date          | Batch Totals | Approval Request          |                      |                                                                                                    |                                                                    |
| Later<br>Savin             | Tater<br>gs:*6381                  | PPD                         | 15559688             | 03/23/2023              | \$6.00 CR    | Jake Rose - (Primary Ema  | l @gmail.com) on 3   | /21/2023 1:38:29 pm EDT                                                                                                    |                                                                    |
| Back to A                  | CH Payments                        |                             |                      |                         |              |                           |                      |                                                                                                    |                                                                    |
|                            |                                    |                             |                      |                         |              |                           |                      | ACH Edit Cut-off Time: 8:02 a<br>Next ACH Add Cut-off Time: 3<br>Final ACH Add Cut-off Time: 5<br>Same Day ACH Add Cut-off Ti | m EDT 03/22/2023<br>3:55 pm EDT<br>5:45 pm EDT<br>ime: 3:55 pm EDT |
| Approval<br>In alert has b | l Request Su<br>been sent as desig | JIMMARY<br>gnated below red | questing the user to | approve the transaction | on(s).       |                           |                      |                                                                                                    |                                                                    |
| Pend                       | ing Appr                           | ovals - A                   | pprover L            | ogin Requi              | red          |                           |                      |                                                                                                    |                                                                    |
| TRAN                       | SACTION                            | SET - 1 -                   |                      |                         |              |                           |                      |                                                                                                    |                                                                    |
| Batch N                    | Name                               | SEC Code                    | Tracking #           | Effective Date          | Batch Totals | Approval Request          |                      |                                                                                                    |                                                                    |
| Happ<br>Check              | y<br>king:*2344                    | PPD                         | 15559694             | 03/23/2023              | \$123.19 CR  | Jake Rose - (Primary Em   | ail @gmail.com) on 3 | 3/21/2023 11:37:58 am EDT                                                                                                    |                                                                    |
|                            |                                    |                             |                      |                         |              |                           |                      |                                                                                                    |                                                                    |
| TRAN                       | SACTION                            | SET - 2 -                   |                      |                         |              |                           |                      |                                                                                                    |                                                                    |
| Batch N                    | lame                               | SEC Code                    | Tracking #           | Effective Date          | Batch Totals | Approval Request          |                      |                                                                                                    |                                                                    |
| Later<br>Savin             | Tater<br>gs:*6381                  | PPD                         | 15559688             | 03/23/2023              | \$6.00 CR    | Jake Rose - (Primary Emai | l @gmail.com) on 3/  | '21/2023 11:37:58 am EDT                                                                                                    |                                                                    |
| Back to A                  | CH Payments                        |                             |                      |                         |              |                           |                      |                                                                                                    |                                                                    |

When the user chooses **Approve** from the buttons on the bottom of the ACH Payments page, the payment goes into an **Approved** status and the user receives an Approval Summary page. The summary page gives the user this additional information:

- **Batch State Locked**. This is when no more items can be added to or deleted from the batch.
- **Debit Made to Associated Account** (or **Credit Made to Associated Account**). This is the date when (depending on the type of transaction) the funds are debited from or credited to the settlement account.
- **Batch Submitted to ACH Network**. This is the date when the batch will be included in the Financial Institution's ACH file.

| view Account   | s ∽ Paymer                                                                                          | nts & Transfers 🗸                                                                                                    | Fraud Control $ \smallsetminus $                                            | Reports $\sim$              | Other Services 🗸       | Cardhub SSO          | Fraud Prevention                                                                | (                                                                                                    |
|----------------|----------------------------------------------------------------------------------------------------|----------------------------------------------------------------------------------------------------|-----------------------------------------------------------------------------|-----------------------------|------------------------|----------------------|---------------------------------------------------------------------------------|----------------------------------------------------------------------------------------------------|
| oroval Summa   | ry                                                                                                  |                                                                                                    |                                                                             |                             |                        |                      | ACH Edit Cut-off T<br>Next ACH Add Cut<br>Final ACH Add Cut<br>Same Day ACH Add | ime: 8:02 am EDT 03/22/202<br>-off Time: 3:55 pm EDT<br>-off Time: 5:45 pm EDT<br>d Cut-off Time: 3:55 pm EDT |
| Successful Ap  | SEC Code                                                                                            | Tracking #                                                                                                    | Effective D                                                                 | ate                         | Active Item Count      | Items                | on Hold Bate                                                                    | ch Totals                                                                                                    |
| QAZ            | PPD                                                                                                 | 15559582                                                                                                    | 03/29/20                                                                    | 23                          | 2                      | 0                    |                                                                                 | \$5.25 CR                                                                                                    |
| Checking:*0058 | Following is a I<br>It is advisable<br>debited.<br>Batch State Lo<br>Debit Made to<br>Batch Submitt | breakdown of the proc<br>e that you have suffici<br>ocked: 03/27/2023<br>Associated Account:<br>ced to ACH Network: 0 | essing dates for this<br>ent funds to cover the<br>03/27/2023<br>03/27/2023 | batch.<br>a total amount of | the batch in the accou | nt associated with t | his batch on the day that th                                                    | e account is to be                                                                                            |

## **Rejecting Pending ACH Payments**

The **Reject** action allows the user to reject the approval of a payment in **Needs Approval** status. Users can **Reject** a payment in one of 2 ways:

1. The user can choose the **Reject** option from the Payment Details page, which opens after clicking on the Payment Name from the ACH payments page.

|                                                             |                                                                                 | This trar                                     | nsaction requires 1 m | ore approval. Approve | by 03/27/2023 at 05 | 5:45 pm EDT                                                        |                              |              |
|-------------------------------------------------------------|---------------------------------------------------------------------------------|-----------------------------------------------|-----------------------|-----------------------|---------------------|--------------------------------------------------------------------|------------------------------|--------------|
| MorePmt 合 Co<br>Apples and Oranges                          | onfidential                                                                     |                                               |                       |                       | Notify Approv       | er(s) Approve                                                      | Reject                       | More Actions |
| Status<br>Type<br>Funding Account<br>Payment Date<br>Amount | ▲ Needs Approv<br>Payment Busine<br>Payroll Acct *53<br>03/29/2023<br>\$0.00 CR | r <mark>al</mark> View Acti<br>ss (CCD)<br>21 | vity                  |                       | Paymer<br>C         | nt Frequency Singl<br>Memo<br>ompany & ID Buffa<br>Tracking # 1555 | e<br>lo Mountain   1<br>9440 | 22456789     |
| 3 Recipients                                                | Name                                                                            | Contact ID                                    | Account Type          | Account ii            | Pouting #           | Prepoted/Verified                                                  | Hold                         | Amount       |
| 9235114                                                     | Bradford<br>Workspaces                                                          |                                               | Checking              | 31749780              | 123123123           | · · · · · · · · · · · · · · · · · · ·                              |                              | \$0.00 CR    |
| 9235116                                                     | Collins & Jones                                                                 |                                               | Savings               | 948304709             | 021000018           |                                                                    |                              | \$0.00 CR    |
| 9235118                                                     | Susan B                                                                         |                                               | Checking              | 3819741409            | 123123123           |                                                                    |                              | \$0.00 CR    |
|                                                             |                                                                                 |                                               |                       | Showing 3 recipie     | nts                 |                                                                    |                              |              |

• The user must provide a reason for the rejection and click the **Reject Payment** button.

| Overview Accounts                                           | ✓ Payments & Trans                                                                     | Reject                   | ud Control sz     | Reports v ()the | r Sarwinas IV - Mar | X                                             | Fraud Preventio                   | n             | 0              |
|-------------------------------------------------------------|----------------------------------------------------------------------------------------|--------------------------|-------------------|-----------------|---------------------|-----------------------------------------------|-----------------------------------|---------------|----------------|
| ← Back to ACH Payment                                       | S                                                                                      | Please pro               | ovide a reason fo | r rejection.    |                     |                                               |                                   |               |                |
|                                                             |                                                                                        | Insuff                   | icient Amount     |                 |                     | 19/80                                         | >                                 |               |                |
| LaterTater<br>Finish Later pmt                              |                                                                                        | Reject                   | Payment           | Cancel          |                     |                                               | ove Re                            | ject          | More Actions 🗸 |
| Status<br>Type<br>Funding Account<br>Payment Date<br>Amount | △ Needs Approval<br>Payment Individual<br>Biz Savings *6381<br>03/23/2023<br>\$6.00 CR | View Activity<br>I (PPD) | /                 |                 | Payment<br>Cor      | Frequency<br>Memo<br>npany & ID<br>Tracking # | Single<br>Buffalo Mou<br>15559688 | ıntain   1224 | 56789          |
| 1 Recipient                                                 |                                                                                        |                          |                   |                 |                     |                                               |                                   |               |                |
| Trace # 👞                                                   | Name                                                                                   | Contact ID               | Account Type      | Account #       | Routing #           | Prenoted/Veri                                 | fied                              | Hold          | Amount         |
| 9235896                                                     | Lori                                                                                   |                          | Checking          | 3819470740      | 123123123           |                                               |                                   |               | \$6.00 CR      |

 Once rejected, the reason for rejection is displayed on the top of the page and within the View Activity modal. The payment moves to an Approval Rejected status.

| Overview A         | Accounts $\checkmark$                | Payments & Trans                                                           | fers ∽ Fra             | ud Control 🗸 | Reports $\vee$    | Other Services $ \smallsetminus $ | Cardhub SSO                                           | Fraud Prevention                         | C                     |
|--------------------|--------------------------------------|----------------------------------------------------------------------------|------------------------|--------------|-------------------|-----------------------------------|-------------------------------------------------------|------------------------------------------|-----------------------|
|                    |                                      |                                                                            |                        |              |                   |                                   |                                                       |                                          |                       |
| ← Back to ACI      | H Payments                           |                                                                            |                        |              |                   |                                   |                                                       |                                          |                       |
|                    |                                      |                                                                            |                        | Approv       | al rejected: Insu | fficient Amount                   |                                                       |                                          |                       |
| LaterTate          | <b>er</b>                            |                                                                            |                        |              |                   |                                   |                                                       | Edit                                     | More Actions $ \sim $ |
| Funding A<br>Payme | Status<br>Type<br>account<br>nt Date | Approval Rejected<br>Payment Individual<br>Biz Savings *6381<br>03/23/2023 | View Activity<br>(PPD) |              |                   | Pay                               | vment Frequency<br>Memo<br>Company & ID<br>Tracking # | Single<br>Buffalo Mountain  <br>15559688 | 122456789             |
| /<br>1 Reci        | Amount<br>pient                      | \$6.00 CR                                                                  |                        |              |                   |                                   |                                                       |                                          |                       |
| Trace              | # 🔺                                  | Name                                                                       | Contact ID             | Account Type | Account #         | Routing #                         | Prenoted/Ve                                           | erified Hold                             | Amount                |
| 9235               | 5896                                 | Lori                                                                       |                        | Checking     | 381947074         | 10 12312312                       | 3                                                     |                                          | \$6.00 CR             |

• The user can **Edit** the details and correct the reason for rejection before resubmitting.

| Edit Processing Details<br>ACH Cut-Off Times: 8:02am, 11:36am, 5:45pm EDT                                         | close                                                                                                    |
|----------------------------------------------------------------------------------------------------|----------------------------------------------------------------------------------------------------|
| Approval rejected: Don't know what this is for                                                                    | ×                                                                                                    |
| Funding Account           Payroll Acct *5321         ×           Payment is withdrawn from this account         × |                                                                                                    |
| Company ID<br>Tax ID ~                                                                                            |                                                                                                    |
| ID #<br>123456789<br>Must be 9 digits<br>Company Name                                                             |                                                                                                    |
|                                                                                                    | Ecit Processing Details<br>AcH cut-Off Times: 8:02am, 11:36am, 5:45pm EDT<br>Approval rejected: Don't know what this is for<br>Funding Account<br>Payroll Acct *5321 ×<br>Payment is withdrawn from this account<br>Company ID<br>Tax ID<br>ID #<br>123456789<br>Must be 9 digits<br>Company Name |

2. The approver can also **Reject** the payment from the kebab menu at the end of the ACH payment row.

| lter |  | Payment Date ∨ Ac                                                              | count ~ Recipient | ∨ Type ∨ Statu                | s 🗸 Amount 🗸                |              |                       | Only sh                                                       | now items needing action      |
|------|--|--------------------------------------------------------------------------------|-------------------|-------------------------------|-----------------------------|--------------|-----------------------|---------------------------------------------------------------|-------------------------------|
|      |  | Pmt Date 🐨                                                                     | Name 🔻            | Tracking # 🔝                  | From                        | То           | Туре 🐨                | Status 🐨                                                      | Amount                        |
| >    |  | 5/26/2023<br>Payment date changed<br>from 5/29/2023 due to<br>holiday/weekend. | HolidayT          | 15559434                      | Payroll Acct *5321          | 4 Recipients | Payment<br>Business   | Approved<br>Processing begins on<br>05/24/2023<br>Show More ~ | \$74.43 CR :                  |
| >    |  | 4/4/2023                                                                       | Gremlins          | 15559246                      | Biz Savings *6381           | 3 Recipients | Payment<br>Business   | Approval Rejected                                             | Notify Approver(s)<br>Approve |
| >    |  | 3/30/2023                                                                      | Bpre              | 15559630                      | Checking *2344              | 4 Recipients | Payment               | Approved                                                      | Reject                        |
|      |  |                                                                                |                   |                               |                             |              | Individual            | 03/28/2023<br>Show More ~                                     | Edit                          |
| >    |  | 3/30/2023                                                                      | Expenses1         | 15559732<br>Recur of 15559302 | Payroll Acct *5321          | 5 Recipients | Payment<br>Individual | Approved<br>Processing begins on<br>03/28/2023                | Export                        |
|      |  |                                                                                |                   |                               |                             |              |                       | Show More V                                                   | Delete                        |
| >    |  | 3/29/2023                                                                      | MorePmt           | 15559440                      | Payroll Acct *5321          | 3 Recipients | Payment<br>Business   | Needs 1 Approval Approve by 03/27/2023 at 05:45 pm EDT        | \$0.00 CR <sup>:</sup>        |
|      |  | 3/29/2023                                                                      | QAZ               | 15559582                      | Basic Biz Checking<br>*0058 | 2 Recipients | Payment<br>Individual | Approved<br>Processing begins on<br>03/27/2023<br>Show More ~ | \$5.25 CR :                   |

## **Unapproving an ACH Payment**

Payments in an **Approved** status can be unapproved if the payment has not started processing and the user has the appropriate approval privileges. Once a payment is unapproved, the payment returns to a **Needs Approval** status and can be modified or

deleted. Once unapproved, the number of approvers to re-approve the payment is based on the user's setting for required approvers.

Users can **Unapprove** a payment in one of 2 ways:

1. From the ACH Payments list the user can select **Unapprove** from the kebab menu at the end of the transaction row. The user's ability to unapprove a payment depends on the status of the payment and their privileges.

| Overview | Accounts 🗸 🛛 Pa                                                                | yments & Transfers 🗸 | Fraud Control $ 	imes $       | Reports $\sim$         | Other Services $ \smallsetminus $ | Cardhub SS            | SO Fraud Prevention                                           |                                      | ? |
|----------|--------------------------------------------------------------------------------|----------------------|-------------------------------|------------------------|-----------------------------------|-----------------------|---------------------------------------------------------------|--------------------------------------|---|
| ACH I    | Payment                                                                        | S Show cut-off times | ~                             |                        |                                   |                       |                                                               | ACH Payment                          | ~ |
| Filter   | Payment Date 🗸 🖌                                                               | Account – Recipient  | ✓ Type ✓ Statu                | s $\vee$ Amount $\vee$ |                                   |                       | Only s                                                        | how items needing action             | ı |
|          | Pmt Date 🔻                                                                     | Name 🔝               | Tracking # 🐨                  | From                   | То                                | Туре 🐨                | Status 💌                                                      | Amount                               |   |
| > □      | 5/26/2023<br>Payment date changed<br>from 5/29/2023 due to<br>holiday/weekend. | HolidayT             | 15559434                      | Payroll Acct *5321     | 4 Recipients                      | Payment<br>Business   | Approved<br>Processing begins on<br>05/24/2023<br>Show More ~ | \$74.43 CR <sup>:</sup><br>Unapprove |   |
| > □      | 4/4/2023                                                                       | Gremlins             | 15559246                      | Biz Savings *6381      | 3 Recipients                      | Payment<br>Business   | Approval Rejected                                             | Copy<br>\$16.<br>Export              |   |
| > □      | 3/30/2023                                                                      | Bpre                 | 15559630                      | Checking *2344         | 4 Recipients                      | Payment<br>Individual | Approved<br>Processing begins on<br>03/28/2023<br>Show More ~ | \$210. Delete                        | J |
| > □      | 3/30/2023                                                                      | Expenses1            | 15559732<br>Recur of 15559302 | Payroll Acct *5321     | 5 Recipients                      | Payment<br>Individual | Approved<br>Processing begins on<br>03/28/2023                | \$35.76 CR :                         |   |

2. From the Payment Detail page the users can click on the payment Name from the ACH Payments list or expand the transaction row and click See All Details > to access the Payment Detail page and click the Unapprove button at the top of the page. The user's ability to unapprove a payment depends on the status of the payment and their privileges.

| Overview    | Accounts 🗸     | Payments & Transfe                         | rs $\checkmark$ Fraud Control $\checkmark$ | Reports $\vee$     | Other Services $ \! \! \! \! \! \! \! \! \! \! \! \! \! \! \! \! \! \! $ | Cardhub SSO            | Fraud Prevention      | - <b></b>    |
|-------------|----------------|--------------------------------------------|--------------------------------------------|--------------------|--------------------------------------------------------------------------|------------------------|-----------------------|--------------|
|             |                |                                            |                                            |                    |                                                                          |                        |                       |              |
| - Back to / | ACH Payments   |                                            |                                            |                    |                                                                          |                        |                       |              |
|             |                |                                            | Payment ap                                 | proved. Processing | begins on 05/24/2023                                                     | 3                      |                       |              |
| Holiday     | /Τ             |                                            |                                            |                    |                                                                          |                        | Unapprove             | More Actions |
| his is a gr | eat payment    | !                                          |                                            |                    |                                                                          |                        |                       |              |
|             | Status<br>Type | Approved View Activ<br>Payment Business (C | ity<br>CD)                                 |                    | Payn                                                                     | nent Frequency<br>Memo | Single<br>Hello there |              |
| Funding     | g Account      | Payroll Acct *5321                         |                                            |                    |                                                                          | Company & ID           | Buffalo Mountain   1  | 22456789     |
| , aj        | Amount         | \$74.43 CR                                 |                                            |                    |                                                                          | indoking #             |                       |              |
| 4 Re        | ecipients      |                                            |                                            |                    |                                                                          |                        |                       |              |
| Tr          | ace # 🗻        | Name Co                                    | ontact ID Account Type                     | Account #          | Routing #                                                                | Prenoted/Ver           | ified Hold            | Amount       |
| 92          | 235094         | Bradford<br>Workspaces                     | Checking                                   | 31749780           | 123123123                                                                |                        |                       | \$17.25 CR   |

## **Errors on Approval**

1. If there are any errors that won't allow the payment to be approved, the user receives a message to review items preventing the payment from approving successfully. Below are some examples of errors:

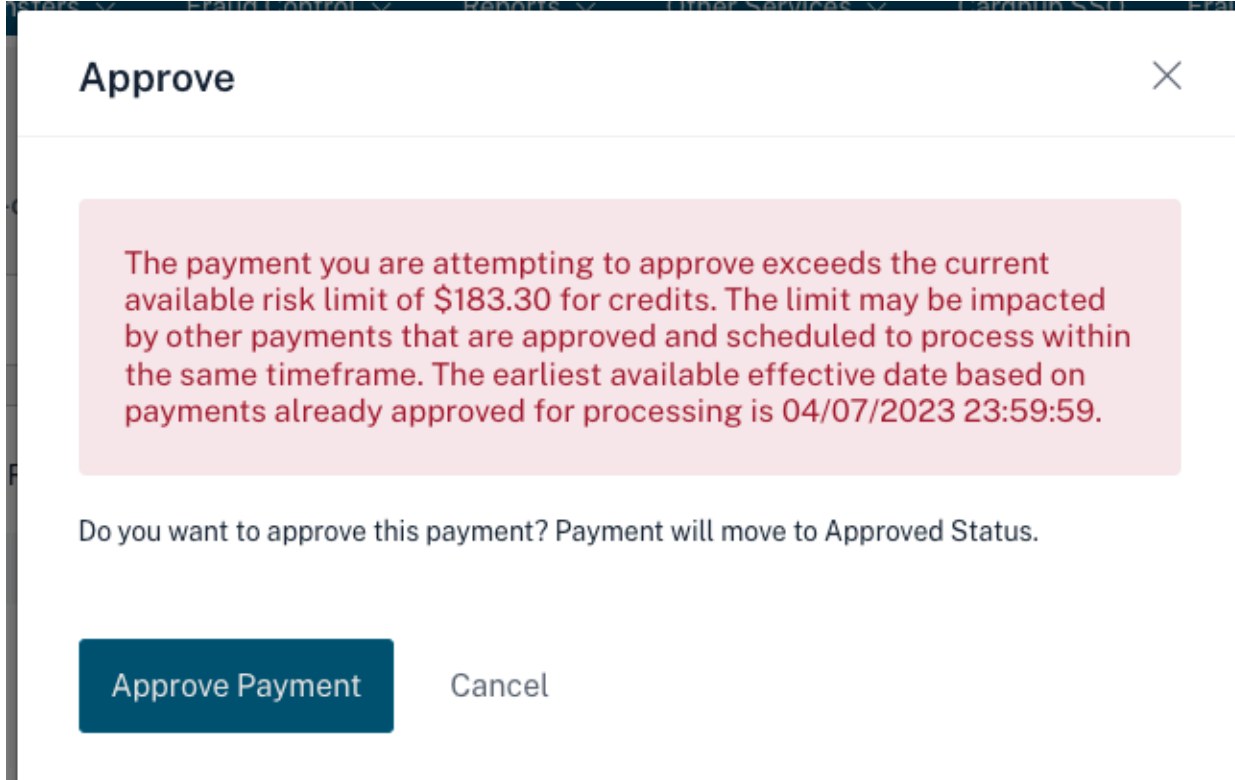

|                      |           |                |                   |                 | ACH Add Cut-off Time: 1:30 pm EST                                                                                        |
|----------------------|-----------|----------------|-------------------|-----------------|----------------------------------------------------------------------------------------------------|
|                      |           |                |                   |                 | Same Day ACH Add Cut-off Time: 1:30 pm ES                                                                                |
| nsaction Appr        | oval (    | Options        |                   |                 |                                                                                                    |
| ors Were Enco        | unter     | ed:            |                   |                 |                                                                                                    |
|                      |           |                |                   |                 |                                                                                                    |
| Attention: You hav   | e chose   | n to request a | approval on the f | ollowing batc   | h(es) for which you have approve privileges.                                                                             |
| BonusPmt 52          | 210710    |                |                   |                 |                                                                                                    |
| Please note that y   | ou may    | directly appr  | ove the above ite | m(s) more qui   | ckly than requesting approval by another user.                                                                           |
|                      |           |                |                   |                 |                                                                                                    |
|                      |           |                |                   |                 |                                                                                                    |
| ne table below shows | the faile | ed approval re | equests and the e | errors that cau | used the approval requests to fail. Take appropriate action before requesting approval for the following batch(es).      |
|                      |           |                |                   |                 |                                                                                                    |
|                      |           |                |                   |                 |                                                                                                    |
| Failed Approv        | al Re     | quests         |                   |                 |                                                                                                    |
| r allou Approv       | atric     | quooto         |                   |                 |                                                                                                    |
| Batch Name           | SEC       | Tracking       | Effective Date    | Batch           | Frons                                                                                                    |
| 122                  | DDD       | 5211920        | 02/06/2022        | \$10.00         | The suitoff time has perced to approve this batch with a scheduled data of $02/06/2022$ . You need to approve this batch |
| Checking:*1001       | PPD       | 5211630        | 02/06/2023        | \$10.00<br>CR   | before the cutoff time (02/07/2023 1:30 pm EST) in order to process as a Same Day ACH Batch. The earliest scheduled      |
|                      |           |                |                   |                 | date now possible is 02/07/2023 . Please reschedule.                                                                     |
| BonusPmt             | PPD       | 5210710        | 02/16/2023        | \$234.98        | No approvers can be found, possible reasons are: 1) sufficient cash management privileges.2) sufficient account          |
| Checking. 1001       |           |                |                   | DR              | privileges to approve this batch.5) can t already be an approver.4) can t be the current customer.                       |
|                      |           |                |                   |                 |                                                                                                    |
|                      |           |                |                   |                 |                                                                                                    |
| ou have any questic  | ons abo   | out this erro  | or, please conta  | ct Any Insti    | tution at 888-452-1577, and use error reference number NQLQLGN747S                                                       |
| nd a Secure Messag   | e to A    | ny Institutio  | on                |                 |                                                                                                    |
|                      |           |                |                   |                 |                                                                                                    |
| ack to Pending Bate  | ches      |                |                   |                 |                                                                                                    |
|                      |           |                |                   |                 |                                                                                                    |
|                      |           |                |                   |                 | Le                                                                                                    |

## **Two-way Text Alert Approval**

The Financial Institution may offer two-way text alert authentication. Once a payment is submitted, the payment status moves to a **Locked for SMS Approval** status. The user must approve the transaction via the text they receive. If the Financial Institution does not offer this option, or if the user is not set up for text alerts or is unavailable to respond, approval can still be completed via online banking.

**NOTE:** Institutions that enable two-way text alert authentication require their users to have a mobile phone number on file and enrolled for text alerts. If the user has not yet enrolled a mobile phone number, they will see reminders about this requirement at login.